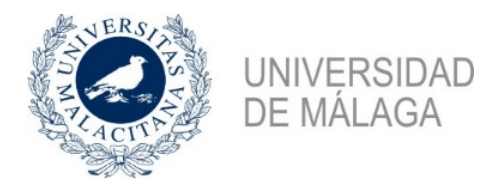

Aula de Mayores +55

## TUTORIAL PARA SOLICITAR CITA PREVIA ONLINE

### **EN EL AULA DE MAYORES+55**

#### PASOS A SEGUIR PARA SOLICITAR CITA ONLINE:

**1.** Entrar en el gestor de cita previa que estará habilitado en el siguiente enlace:

https://www.uma.es/aula-de-mayores/info/9768/matricula-aulademayores/

2. Una vez que acceda al gestor de cita previa, le llevara a una página con el siguiente aspecto:

| Aula de Mayores<br>Matrícula alumnado curso pasado |                      |         |          |       |      |               |                            |             |            |   |
|----------------------------------------------------|----------------------|---------|----------|-------|------|---------------|----------------------------|-------------|------------|---|
| Matrícu<br>5 minuto                                | ila alun<br>x        | nnado o | curso pa | asado |      | 0             | Matrícula nue<br>5 minutos | wo alumnado | o no matri | • |
|                                                    |                      |         |          |       |      | 21 sep        | tiembre                    |             |            |   |
| < >                                                | sep                  | tiembre | e 2020   |       |      |               |                            |             |            |   |
| lu                                                 | ma                   | mi      | ju       | vi    | sà   | do            | 9:05                       | 9:10        | 9:15       | ^ |
|                                                    | 1                    | 2       | з        | 4     | 5    | 6             | 9:20                       | 9:25        | 9:30       |   |
| 7                                                  | 8                    | 9       | 10       | 11    | 12   | 13            | 9:35                       | 9:40        | 9:45       |   |
| 14                                                 | 15                   | 16      | 17       | 18    | 19   | 20            | 9:50                       | 9:55        | 10:00      |   |
| 21                                                 | 22                   | 23      | 24       | 25    | 26   | 27            | 10:05                      | 10:10       | 10:15      |   |
| 28                                                 | 29                   | 30      |          |       |      |               | 10:20                      | 10:25       | 10:30      | ~ |
|                                                    |                      | 0       |          |       |      | Agregue       | sus detalles               |             |            |   |
| Nomb                                               | ore                  |         |          |       |      |               |                            |             |            |   |
| Núme                                               | o electr<br>ro de te | eléfono |          |       |      |               |                            |             |            |   |
|                                                    |                      |         |          |       | Prop | orcionar info | ormación adicional         |             |            |   |
| Dn//Pasaporta/                                     |                      |         |          |       |      |               |                            |             |            |   |
| Observ                                             | aciones              | (opcion | al)      |       |      |               |                            |             |            |   |

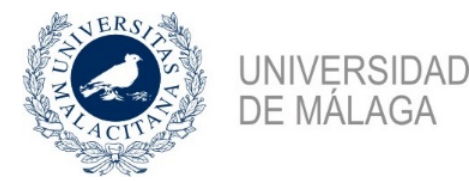

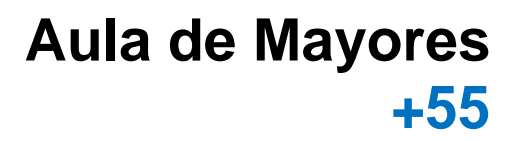

#### **3.** Debe seleccionar una de estas dos modalidades:

# "Matrícula alumnado curso pasado" / "Matrícula nuevo alumnado o no matriculado en el curso anterior".

La modalidad seleccionada aparecerá resaltada en color morado. Ejemplo:

**()** Matrícula alumnado curso pasado Matrícula nuevo alumnado o no matri... 0 5 minutos -Pinchando encima del círculo , de información, podrá ver los días en los que debe pedir cita previa según modalidad: Matrícula nuevo alumnado o no matriculado curso Matrícula alumnado curso anterior pasado Duración: 5 minutos Duración: 5 minutos El alumnado del curso pasado puede El alumnado de nueva matriculación solicitar cita para matricularse puede solicitar cita para matricularse presencialmente en los días 21, 22 y 23 presencialmente en los días 28, 29 y 30 de septiembre. Si tiene alguna duda, de septiembre. Si tiene alguna duda, resuélvala antes a través del correo resuélvala antes a través del correo electrónico aulademayores@uma.es electrónico aulademayores@uma.es

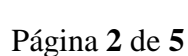

Aceptar

Aceptar

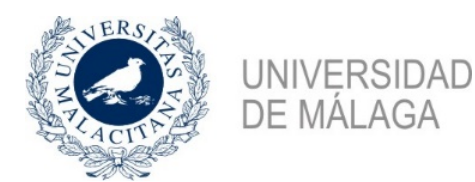

# Aula de Mayores +55

**4.** Seleccione en el calendario el día en el que desea tener la cita, dentro de los días que le correspondan según modalidad elegida.

La opción seleccionada se resaltará con un círculo de color morado. Ejemplo:

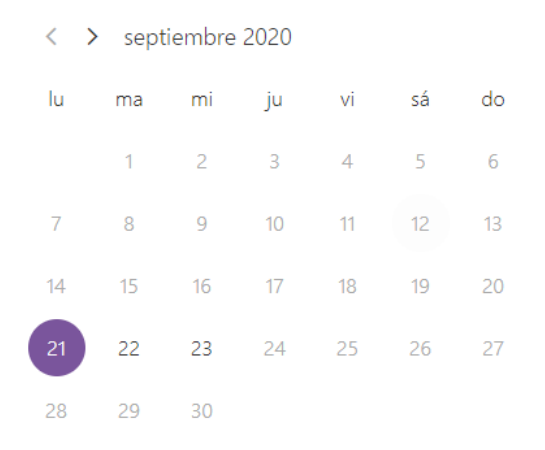

5. Una vez seleccionado el día, seleccione la hora en la que desea tener la cita.

La opción seleccionada se resaltará con un rectángulo de color morado. Ejemplo:

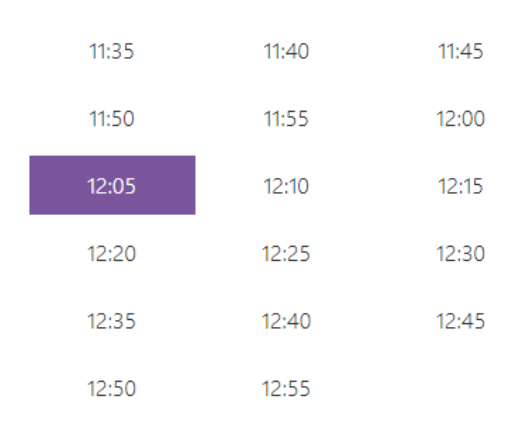

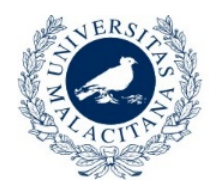

UNIVERSIDAD DE MÁLAGA Aula de Mayores +55

|    | cont | iombro | 2020 |    |    |    |       |       |       |
|----|------|--------|------|----|----|----|-------|-------|-------|
|    | sept | lempre | 2020 |    |    |    |       |       |       |
| lu | ma   | mi     | ju   | vi | sá | do | 11:35 | 11:40 | 11:45 |
|    | 1    | 2      | 3    | 4  | 5  | 6  | 11:50 | 11:55 | 12:00 |
| 7  | 8    | 9      | 10   | 11 | 12 | 13 | 12:05 | 12:10 | 12:15 |
| 14 | 15   | 16     | 17   | 18 | 19 | 20 | 12:20 | 12:25 | 12:30 |
| 21 | 22   | 23     | 24   | 25 | 26 | 27 | 12:35 | 12:40 | 12:45 |
| 28 | 29   | 30     |      |    |    |    | 12:50 | 12:55 |       |
|    |      |        |      |    |    |    |       |       |       |

El 21 septiembre a las 12:05

6. En el siguiente paso debe cumplimentar los apartados: "Agregue sus detalles" y "Proporcionar información adicional".

|                          | Agre        | gue sus detalles        |  |
|--------------------------|-------------|-------------------------|--|
| Nombre                   |             |                         |  |
| Correo electrónico       |             |                         |  |
| Número de teléfono       |             |                         |  |
|                          |             |                         |  |
|                          | Proporciona | r información adicional |  |
| Dni/Pasaporte/           |             |                         |  |
|                          |             |                         |  |
| Observaciones (opcional) |             |                         |  |

7. Finalmente, debe marcar el cuadrado blanco y pinchar en reservar.

Deberá personarse en la Secretaría a la hora indicada en la cita, debiendo ir provisto de mascarilla y documento que acredite su identidad, así como de toda la documentación necesaria para realizar el trámite solicitado.

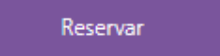

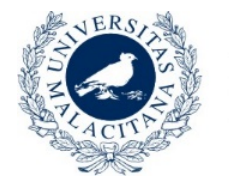

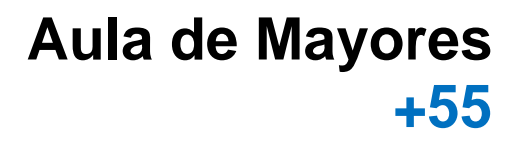

<u>IMPORTANTE:</u> Una vez que haya pinchado en reservar, le aparecerá el siguiente mensaje indicando que recibirá un correo electrónico de confirmación:

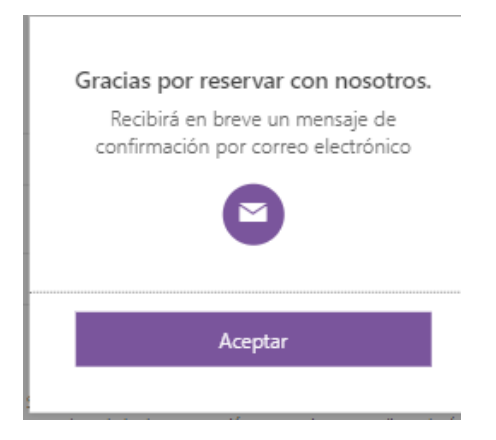

#### Pinche en "Aceptar".

UNIVERSIDAD DE MÁLAGA

- 8. Una vez aceptado, aparecerá un resumen con la información de su cita. Si lo desea, se ofrece varias opciones, tal y como se indica en el ejemplo:
  - Volver a programar la reserva (= modificar la reserva)
  - Cancelar reserva
  - Nueva reserva (si desea hacer una reserva para otra persona)

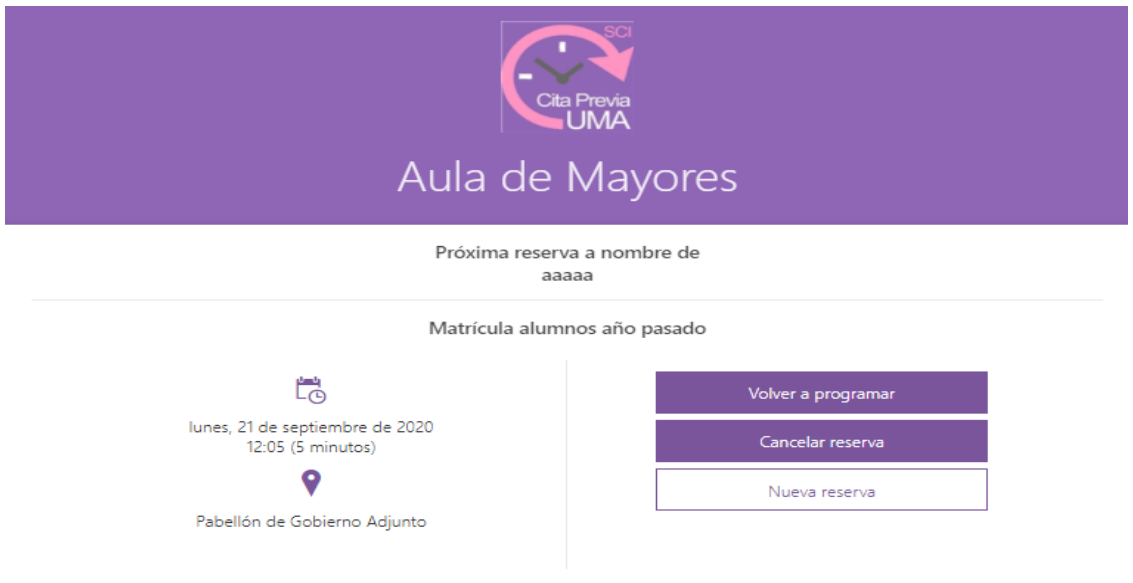

SI NO DESEA REALIZAR NINGUNA DE ESTAS OPCIONES, CIERRE DIRECTAMENTE EL GESTOR DE CITA PREVIA.